# Fortanix<sup>®</sup>

# Integration Guide

# USING DATA SECURITY MANAGER WITH RSA SECURE ID ACCESS

**VERSION 1.0** 

Fortanix, Inc. | 3910 Freedom Circle | Suite 104 | Santa Clara, CA 95052| United States of America | +1 (650) 943-2484 | Minfo@fortanix.com | www.fortanix.com

### TABLE OF CONTENTS

| 1.0 | INTRODUCTION                                               | 2  |
|-----|------------------------------------------------------------|----|
| 2.0 | ARCHITECTURE DIAGRAM                                       | 3  |
| 3.0 | CONFIGURE RSA CLOUD AUTHENTICATION SERVICE - RELYING PARTY | 4  |
| 3.1 | Procedure                                                  | 4  |
| 4.0 | CONFIGURE RSA CLOUD AUTHENTICATION SERVICE – SSO AGENT     | 8  |
| 4.1 | Procedure                                                  | 8  |
| 5.0 | CONFIGURATION ON FORTANIX DATA SECURITY MANAGER            | 12 |
| 5.1 | Procedure                                                  | 12 |
| 6.0 | DOCUMENT INFORMATION                                       | 15 |
| 6.1 | Document Location                                          | 15 |
| 6.2 | Document Updates                                           | 15 |

### 1.0 INTRODUCTION

This article describes how to integrate **Fortanix Data Security Manager (DSM)** with **RSA SecurID Access** using SAML **Relying Party** and **SSO Agent** configuration. It also contains the information that a user requires to:

- Configure RSA Cloud Authentication Service
- Configure Fortanix Data Security Manager

**Relying party** integrations use SAML 2.0 to integrate RSA SecurID Access as a SAML Identity Provider (IdP) to Fortanix DSM SAML Service Provider (SP).

**SSO Agent** integrations use SAML 2.0 technology to direct users' web browsers to Cloud Authentication Service for authentication. SSO Agents also provide Single Sign-On to other applications using the RSA Application Portal.

When integrated, the Fortanix DSM end users must authenticate with RSA SecurID Access to sign in.

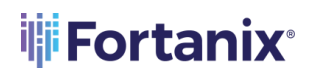

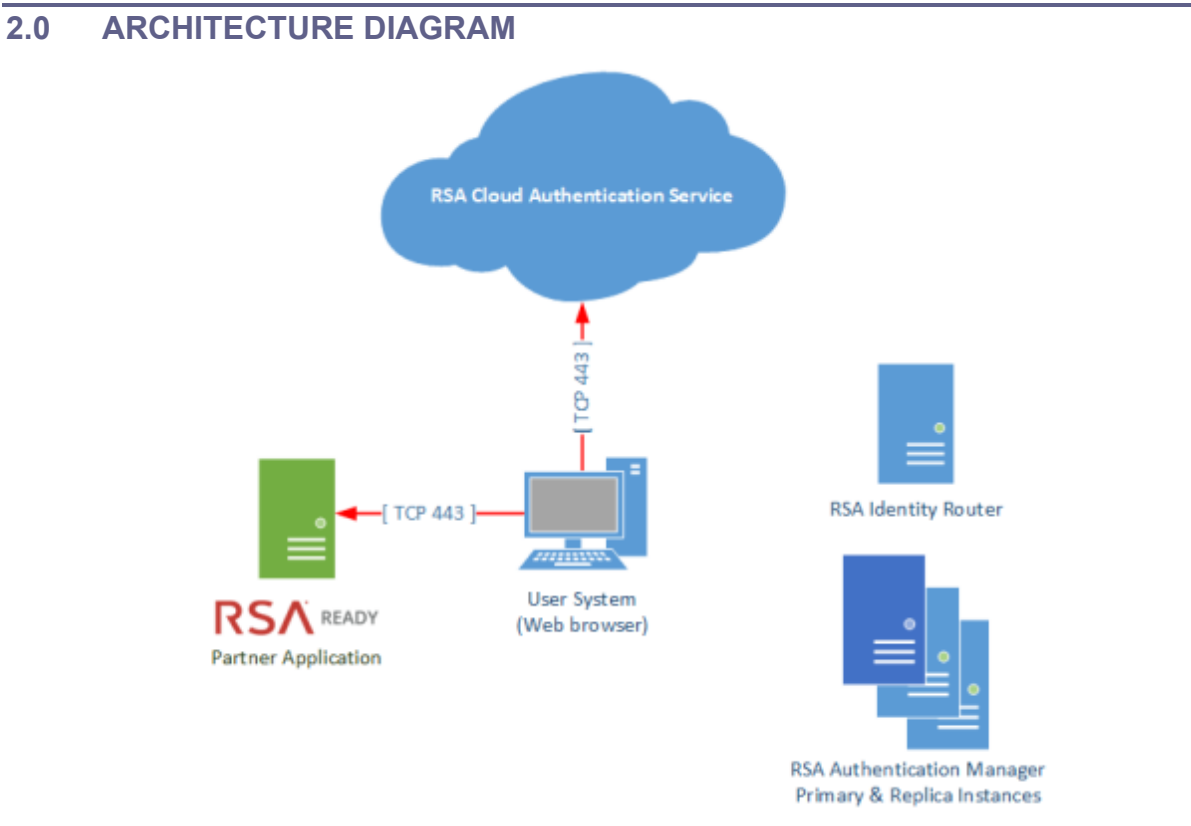

FIGURE 1: ARCHITECTURE DIAGRAM FOR FORTANIX DSM WITH RELYING PARTY INTEGRATION

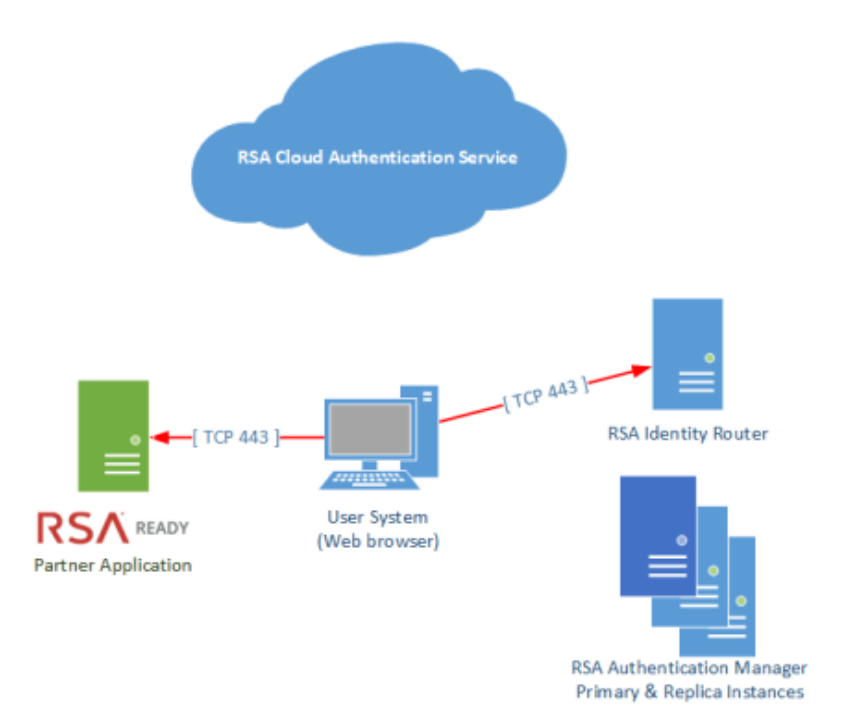

FIGURE 2: ARCHITECTURE DIAGRAM FOR FORTANIX DSM WITH SSO AGENT INTEGRATION

### 3.0 CONFIGURE RSA CLOUD AUTHENTICATION SERVICE - RELYING PARTY

Perform the following steps to configure RSA Cloud Authentication Service as a relying party SAML IdP to Fortanix DSM.

### 3.1 **PROCEDURE**

1. Sign in to the RSA Cloud Administration Console and browse to Authentication Clients >

Relying Parties and click Add a Relying Party.

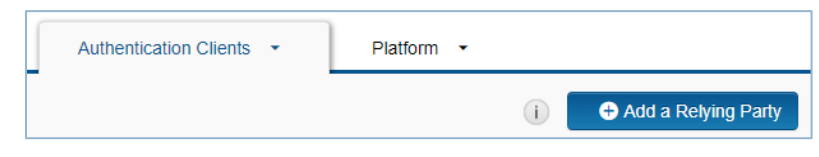

FIGURE 3: ADD RELYING PARTY

2. From the Relying Party Catalog, click **+Add** for **Service Provider** SAML.

| Relying P | Relying Party Catalog (i)                |     |  |
|-----------|------------------------------------------|-----|--|
|           | Microsoft Azure Active Directory<br>ordc | Add |  |
| 8         | Service Provider<br>SAML                 | Add |  |

FIGURE 4: ADD SERVICE PROVIDER SAML

3. In the **Basic Information** section, enter a name and click **Next Step**.

| Fortanix           |                                                                | () Cancel Next Step |
|--------------------|----------------------------------------------------------------|---------------------|
| Basic Information  | All fields are required (except where noted) Basic Information |                     |
| Authentication     | Name                                                           |                     |
| Connection Profile | Description (optional)                                         |                     |
|                    |                                                                | Cancel Next Step    |

FIGURE 5: ENTER BASIC INFORMATION

- 4. In the **Authentication** section, do the following:
  - a. Under Authentication Details, select SecurID Access manages all authentication.
  - b. Select the appropriate primary and additional authentication methods.

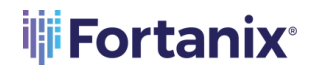

c. Click Next Step.

| Fortanix           | (i) Cancel Next Step                                                                                          |
|--------------------|----------------------------------------------------------------------------------------------------|
| Basic Information  | Authentication                                                                                                |
| Authentication     | Service provider manages primary authentication, and SecurID manages additional authentication                |
| Connection Profile | Primary Authentication Method ? Password Access Policy for Additional Authentication ? Allow Cancel Next Step |

FIGURE 6: AUTHENTICATION DETAILS

- 5. On the next page, under **Service Provider Metadata** enter the following values:
  - a. Assertion Consumer Service (ACS) URL: Enter the URL: https:// <fortanix\_dsm\_url>/saml.
  - b. Service Provider Entity ID Enter the URL:

https://<fortanix\_dsm\_url>/saml/metadata.xml.

| Service Provider                                                 |  |
|------------------------------------------------------------------|--|
| Assertion Consumer Service (ACS) URL                             |  |
| https:// <fortanix_dsm_url>/saml</fortanix_dsm_url>              |  |
| Audience (Service Provider Entity ID) 🛛 💿                        |  |
| https:// <fortanix_dsm_url>/saml/metadata.xml</fortanix_dsm_url> |  |

FIGURE 7: SERVICE PROVIDER METADATA

6. Select **Default Service Provider Entity ID** in **Audience for SAML Response** section.

| Audience for SAML Response 🕐 |                                    |  |
|------------------------------|------------------------------------|--|
| ۲                            | Default Service Provider Entity ID |  |
| 0                            | Override                           |  |
|                              | Enter non-default audience         |  |

FIGURE 8: AUDIENCE FOR SAML RESPONSE

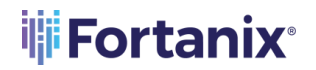

7. In the Message Protection section, under SAML Response Protection, select IdP signs entire

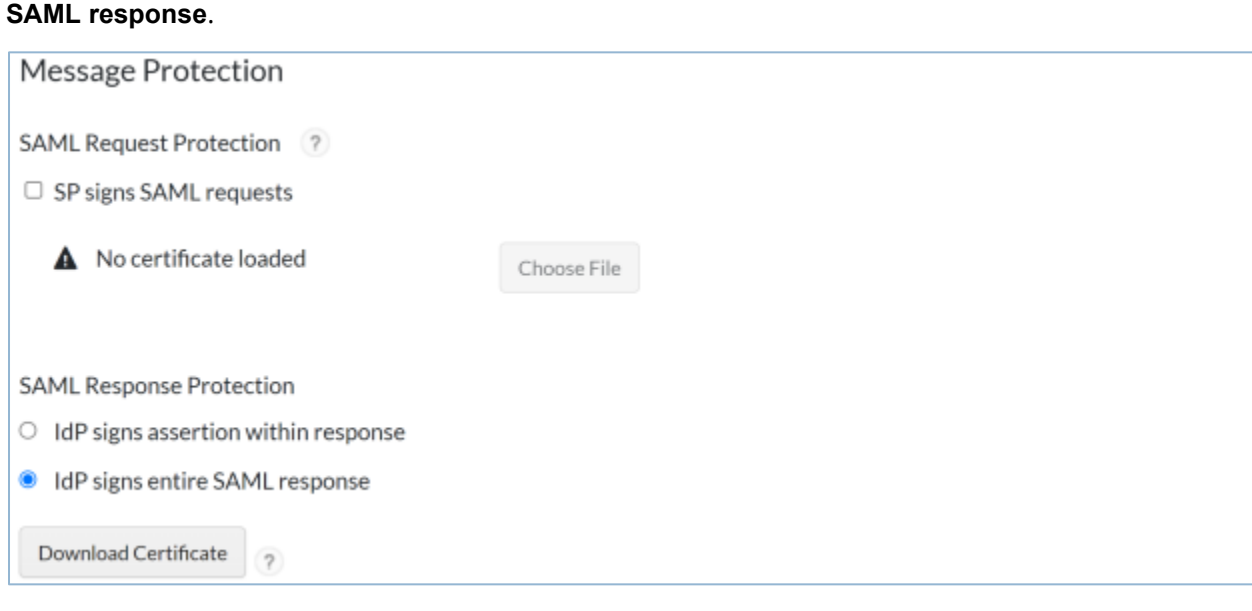

FIGURE 9: MESSAGE PROTECTION

8. Click Show Advanced Configuration.

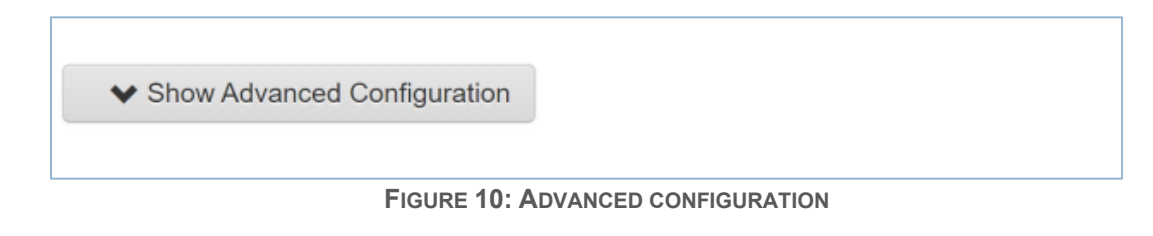

- 9. Under the **User Identity** section, select the following:
  - a. Identifier Type: Select Auto Detect.
  - b. **Property**: Select Auto Detect.

| User Identity   |               |
|-----------------|---------------|
| NameID          |               |
| Identifier Type | Property      |
| Auto Detect ~   | Auto Detect 🗸 |

FIGURE 11: USER IDENTITY DETAILS

- 10. Click Save and Finish.
- 11. Click **Publish Changes** in the top left corner of the page and wait for the operation to complete.

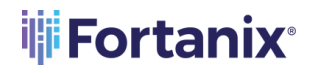

Publish Changes Status: 😱 Changes pending

FIGURE 12: PUBLISH CHANGES

- 12. On the My Relying Parties page, do the following:
  - a. Select **Metadata** from the **Edit** drop-down list to view and download an XML file containing your RSA SecurID Access IdP's metadata.
  - b. Click Download Metadata File in the View or Download Identity Provider Metadata page to download the file. A file named IdpMetadata.xml should be downloaded.

| Fortanix C | ACTIVE Edit | •                                     |
|------------|-------------|---------------------------------------|
|            | ACTIVE Edit | Edit<br>Metadata<br>Disable<br>Delete |

FIGURE 13: MY RELYING PARTIES

### 4.0 CONFIGURE RSA CLOUD AUTHENTICATION SERVICE – SSO AGENT

Perform the following steps to configure RSA Cloud Authentication Service as an SSO Agent SAML IdP to Fortanix DSM.

### 4.1 **PROCEDURE**

- Sign in to the RSA Cloud Administration Console and browse to Applications > Application Catalog.
- 2. Click Create From Template and select SAML Direct.

| Close Choose Connector Template                                              |        |
|------------------------------------------------------------------------------|--------|
| SAML Direct<br>Application validates user identities using SAML 2.0          | Select |
| HTTP Federation Proxy<br>Application supports logon through an HTML web form | Select |
| <b>Trusted Header</b><br>Application identifies users through HTTP headers.  | Select |
| <b>Bookmark</b><br>Provides a convenient link to a web page                  | Select |

### FIGURE 14: CHOOSE SAML DIRECT CONNECTOR TEMPLATE

3. On the **Basic Information** page, specify the application name and click **Next Step**.

| Fortanix                                          | 0                                                                 | Cancel | Next Step |
|---------------------------------------------------|-------------------------------------------------------------------|--------|-----------|
| Edit Connection<br>Type: SAML 2 Generic Direct SP | All fields are required (except where noted)<br>Basic Information |        |           |
| Basic Information                                 | Name                                                              |        |           |
| Connection Profile                                | Fortanix Description (optional)                                   |        |           |
| User Access                                       |                                                                   |        |           |
| Portal Display                                    | Disabled ?                                                        |        |           |

### FIGURE 15: ENTER BASIC INFORMATION

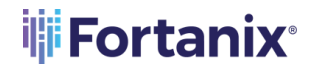

- 4. In the **Initiate SAML Workflow** section:
  - a. Connection URL: In the Connection URL field, enter the URL: https:// <fortanix\_dsm\_url>.
  - b. Select the **SP-initiated** radio button.

| Initiate SAML Workflow                                                     |                                 |   |
|----------------------------------------------------------------------------|---------------------------------|---|
| SP-initiated                                                               |                                 |   |
| <ul> <li>IDP-initiated</li> </ul>                                          |                                 |   |
| Connection URL                                                             |                                 |   |
| https:// <fortanix_dsm_url>/saml</fortanix_dsm_url>                        |                                 |   |
| Binding Method for SAML Request <ul> <li>Redirect</li> <li>POST</li> </ul> |                                 |   |
| Signed ?                                                                   |                                 |   |
| A No certificate loaded                                                    | Choose File Generate Cert Bundl | 2 |

FIGURE 16: INITIATE XAML WORKFLOW

- 5. In the SAML Identity Provider (Issuer) section:
  - a. Identity Provider URL: This will be automatically generated.
  - b. **Issuer Entity ID**: This will be automatically generated.
  - c. Click **Generate Cert Bundle** to generate and download a zip file containing the private key and certificate. Unzip the downloaded file to extract the certificate and private key.
  - d. For the **Private Key Loaded** field, click **Choose File** and upload the RSA SecurID Access private key.
  - e. For the **Certificate Loaded** field, click **Choose File** and upload the RSA SecurID Access public certificate.

### **Fortanix**<sup>®</sup>

### DATA SECURITY MANAGER INTEGRATION WITH RSA SECURE ID ACCESS

| SAML Identity Provider (Issuer)                       |                 |                           |                                                  |  |
|-------------------------------------------------------|-----------------|---------------------------|--------------------------------------------------|--|
| Identity Provider URL 📀                               |                 |                           |                                                  |  |
| https://webportal.pe.rsa.net/IdPSe                    | rvlet?idp_id=1  | dsa6aby8d9bz              |                                                  |  |
| Issuer Entity ID                                      |                 |                           |                                                  |  |
| Default (idp_id): 1dsa6aby8d9bz                       |                 |                           |                                                  |  |
| Override                                              |                 |                           |                                                  |  |
| Enter non-default Issuer Entity                       | ID              |                           |                                                  |  |
| SAML Response Signature                               |                 |                           |                                                  |  |
| The identity router signs the SAML re<br>certificate. | esponse with th | ne private key, and the S | P validates the signature with the corresponding |  |
| <ul> <li>Private Key Loaded</li> </ul>                | Choose File     | Generate Cert Bundle      | (?)                                              |  |
|                                                       |                 |                           |                                                  |  |
| <ul> <li>Certificate Loaded</li> </ul>                | Choose File     |                           |                                                  |  |
| CN=Fortranix, Valid Until: Jan                        |                 |                           |                                                  |  |
| 20, 2026 02:13 PM IST                                 |                 |                           |                                                  |  |
| Include Certificate in Outgoing As                    | sertion         |                           |                                                  |  |

FIGURE 17: SAML IDP

### 6. Under the **Service Provider** section:

a. Assertion Consumer Service (ACS) URL: In the Assertion Consumer Service (ACS) URL

field enter the URL: https://<fortanix\_dsm\_url>/saml.

b. Audience (Service Provider Entity ID): In the Audience field enter the URL:

https://<fortanix\_dsm\_url>/saml/metadata.xml.

| Service Provider                                                 |
|------------------------------------------------------------------|
| Assertion Consumer Service (ACS) URL                             |
| https:// <fortanix_dsm_url>/saml</fortanix_dsm_url>              |
| Audience (Service Provider Entity ID) 💿                          |
| https:// <fortanix_dsm_url>/saml/metadata.xml</fortanix_dsm_url> |

### FIGURE 18: SERVICE PROVIDER DETAILS

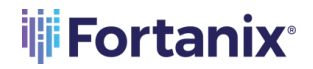

 Under User Identity section, select Email Address from the Identifier Type drop down list, select the name of your user Identity Source and select the property value as mail.

| User Identity 🥡       |   |                      |          |                          |
|-----------------------|---|----------------------|----------|--------------------------|
| NamelD                |   |                      |          |                          |
| Identifier Type       |   | Identity Source      | Property | ?                        |
| Email Address         | ~ | VM2114-securid.net ~ | mail     | ~                        |
| □ Attribute Hunting ⑦ |   |                      |          | NameID Attribute Hunting |

FIGURE 19: USER IDENTITY

- 8. Scroll to the bottom of the page and click **Next Step**.
- 9. On the **User Access page**, select the access policy the identity router will use to determine which users can access the Fortanix service provider. Click **Next Step**.

| Access Policy                                                                            |   |  |  |
|------------------------------------------------------------------------------------------|---|--|--|
| Select the access policy to determine which users are allowed to access the application. |   |  |  |
| Allow All Authenticated Users                                                            |   |  |  |
| Select a Policy ?                                                                        |   |  |  |
| P1-Approve                                                                               | * |  |  |

FIGURE 20: ACCESS POLICY

- 10. On the **Portal Display** page, configure the portal display and other settings. Click **Save and Finish**.
- 11. Click **Publish Changes** in the top left corner of the page and wait for the operation to

complete.

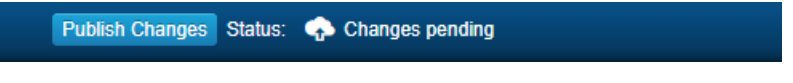

FIGURE 21: PUBLISH CHANGES

12. Navigate to **Applications** > **My Applications** and locate Fortanix in the list and from the **Edit** option, select **Export Metadata**.

### 5.0 CONFIGURATION ON FORTANIX DATA SECURITY MANAGER

Perform the following steps to integrate Fortanix Data Security Manager with RSA SecurID Access as a Relying Party SAML Service Provider or as a SAML SSO Agent.

### 5.1 PROCEDURE

- 1. Log in to the Fortanix DSM portal (https://<fortanix\_dsm\_url>).
- 2. In the Fortanix DSM left panel, click the **Settings** tab, and then in the **AUTHENTICATION** tab, select **SINGLE SIGN-ON**.

|          | #Fortanix                                            |                                                                                                    | 🚇 MSSQL-Test 🗸 | amit.thakur@fortanix.com ~                           |
|----------|------------------------------------------------------|----------------------------------------------------------------------------------------------------|----------------|------------------------------------------------------|
| Ø        | MSSQL-Test / Settings                                |                                                                                                    |                |                                                      |
| 뿂        | Account settings                                     | 5                                                                                                    |                | Account ID: 2b04146d-05c6-4e34-bee2-186d5c88ad36 🗋 🕸 |
| <b>F</b> | AUTHENTICATION                                       | Authentication                                                                                                    |                |                                                      |
| ଟ୍ଟ<br>ହ | LOC MANACEMENT<br>QUORUM POLICY<br>CUSTOMIZE ACCOUNT | PASSWORD AUTHENTICATION     In the account using custom Single Sign-on integration                                                                                 |                |                                                      |
| ۹        |                                                      | ADD SAML INTEGRATION In Learn mode                                                                                                    |                |                                                      |
| A        |                                                      | ADD OAUTH INTEGRATION     ADD LDAP INTEGRATION                                                                                                    |                |                                                      |
| <b>*</b> |                                                      | Account administrators can log in with password Oreck to prever boking out of the account Mandatory two-factor authentication to log in with password SAVE CHANCES |                |                                                      |

FIGURE 22: SELECT SINGLE SIGN ON

 Add the SAML integration and upload the SAML file downloaded from *Step 12* of Configure RSA Cloud Authentication Service – Relying Party or Configure RSA Cloud Authentication Service – SSO Agent.

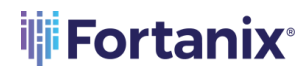

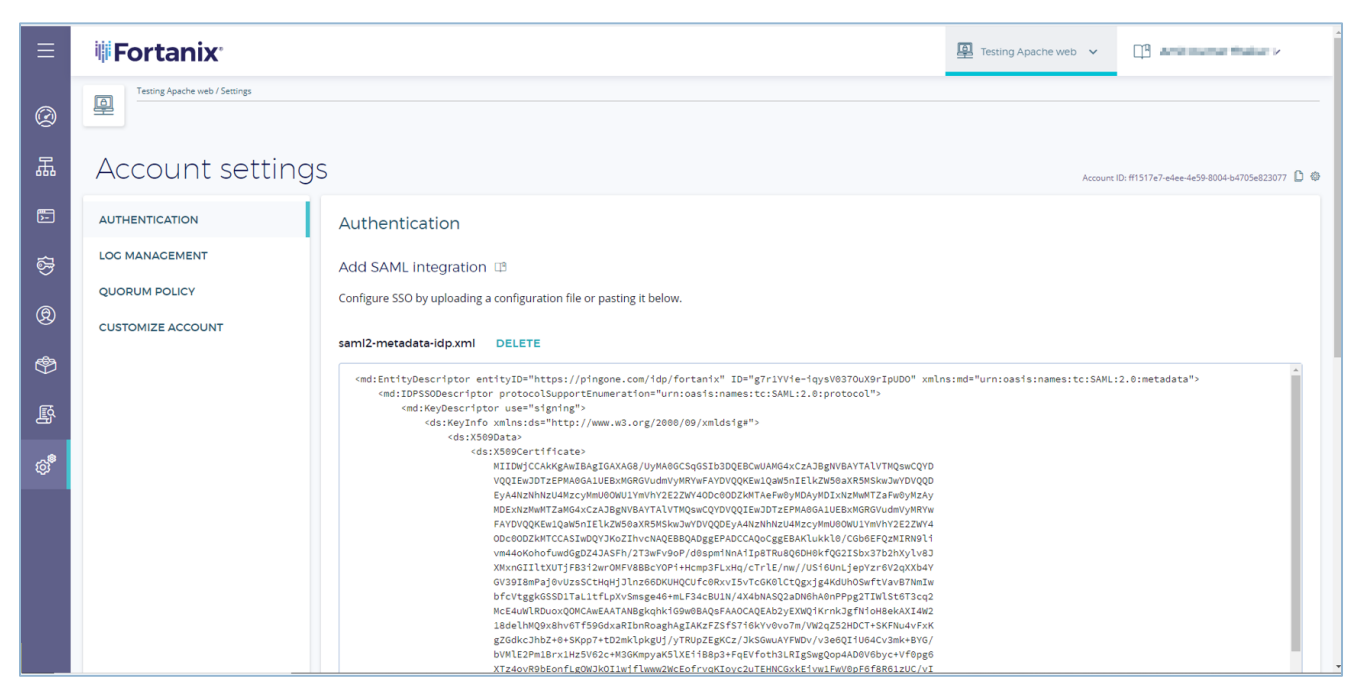

FIGURE 23: ADD SAML INTEGRATION

### 4. Enter your custom **SSO Title** and **Logo** URL.

| To customize the SSO you can name and add a url for a logo image: |  |  |
|-------------------------------------------------------------------|--|--|
| SSO Title                                                         |  |  |
| Fortanix                                                          |  |  |
|                                                                   |  |  |
| Logo URL                                                          |  |  |
| https://www.rsa.com                                               |  |  |
|                                                                   |  |  |

FIGURE 24: CUSTOMIZE SSO

- 5. Click **ADD INTEGRATION** to add the SSO SAML integration.
- Once you have added the configuration successfully you will be able to see your configuration.
   The configuration is complete.

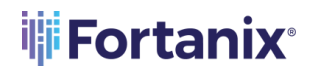

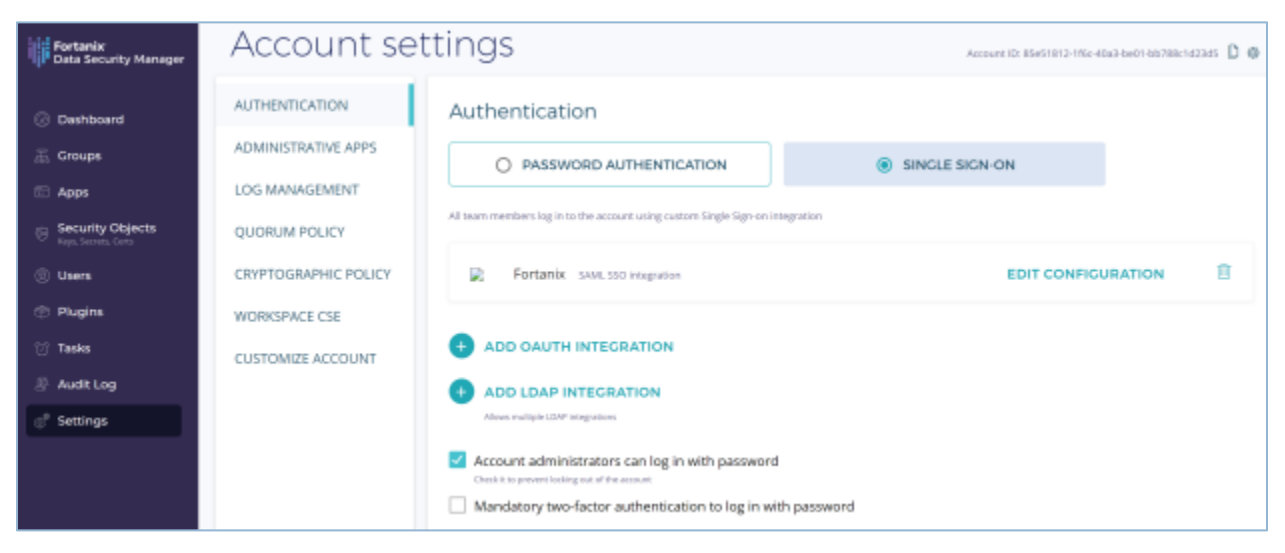

FIGURE 25: SAML IDP INTEGRATED

7. Now, log out from Fortanix DSM and sign in using SSO.

### 6.0 DOCUMENT INFORMATION

### 6.1 DOCUMENT LOCATION

The latest published version of this document is located at the URL: <u>https://support.fortanix.com/hc/en-us/articles/7033380735764-Using-Fortanix-Data-Security-</u> <u>Manager-with-RSA-Secure-ID-Access</u>

### 6.2 DOCUMENT UPDATES

This document will typically be updated on a periodic review and update cycle. For any urgent document updates, please send an email to: <a href="mailto:support@fortanix.com">support@fortanix.com</a>

© 2016 – 2023 Fortanix, Inc. All Rights Reserved.

Fortanix® and DSM Applications are trademarks of Fortanix, Inc. All other trademarks are trademarked by their respective owners.

**NOTICE**: This document was produced by Fortanix, Inc. (Fortanix) and contains information which is proprietary and confidential to Fortanix. The document contains information that may be protected by patents, copyrights, and/or other IP laws. If you are not the intended recipient of this material, please destroy this document and inform <u>info@fortanix.com</u> immediately.